## MEDICAL\*ONLINE E-BOOKS LIBRARY ご利用マニュアル

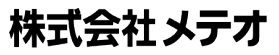

2015年4月版

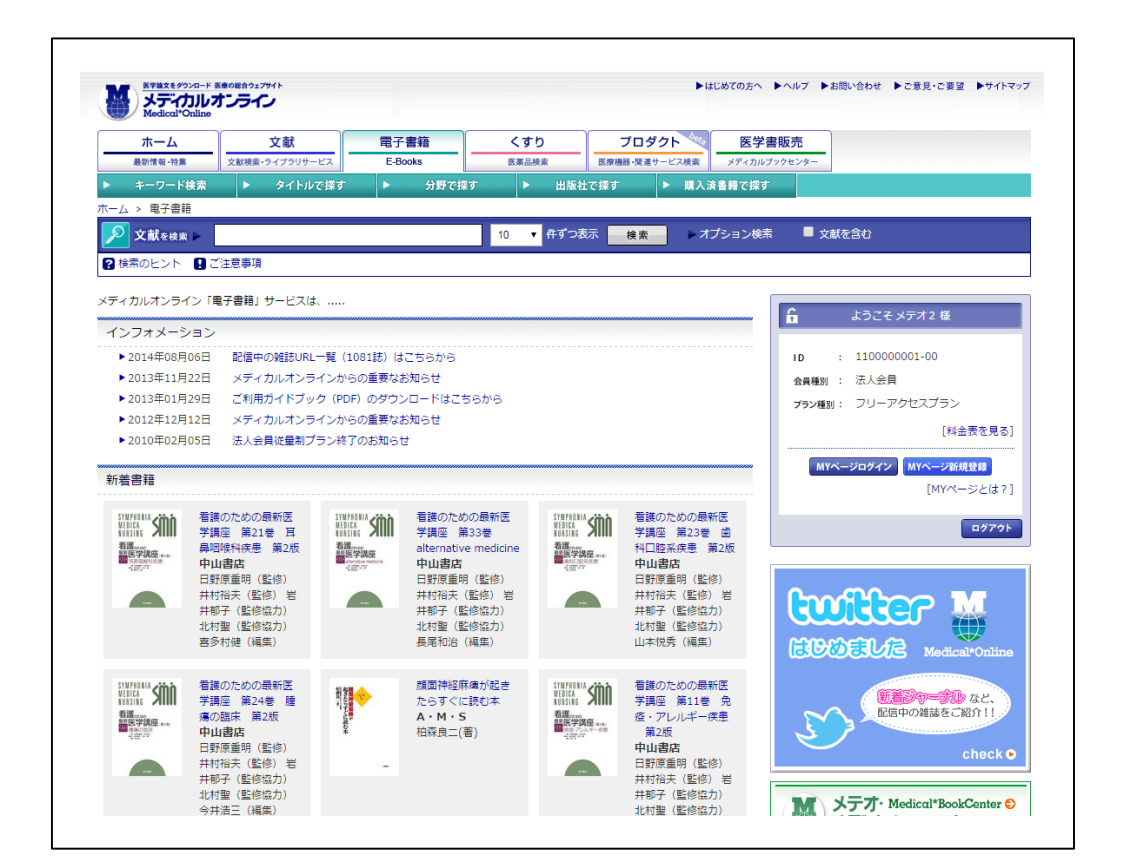

l. サービスの基本

・ 図書館等が管理する LAN に接続された PC、タブレット等で閲覧します。

・ 閲覧には Web ブラウザが必要です。

- Ⅱ. ご利用者編
  - 1. 利用可能な環境
    - 利用ソフト: OS 標準の Web ブラウザ、Flash Player 9.0.115.0 以上 (PC) または HTML5 (タブレット、スマートフォン) が動作すること
    - ② デバイス:
      - ・ パソコン (Windows XP 以上または Mac OS X 10.4 Intel 以上)
      - タブレット、スマートフォン (iPhone・iPad:iOS4.3以上、Android2.2以上、Kindle
         Fire 2<sup>nd</sup> Generation・HD)
  - 2. 利用者登録
    - ① ID、パスワード方式によるご利用機関では、事前に図書館(図書室)でID、パスワードを 確認して下さい。
    - ② MY ページも登録しておくと、書籍の閲覧履歴を残しておくことができます。MY ページ登録につきましては、メディカルオンラインご利用者マニュアルをご参照ください。
    - ③ 「閲覧」するには、図書館等の LAN で提供されている大学・病院等のエリア内で利用が可 能です。
  - 3. 書籍の選択

| 関連キーワード                                                  | 検索結果                                 | 🔓 ようこそ メテオ 2 様                                                                                    |
|----------------------------------------------------------|--------------------------------------|---------------------------------------------------------------------------------------------------|
| <ul> <li>         看護のための最新医学講座<br/>(20)      </li> </ul> |                                      |                                                                                                   |
| ▶ 認知症 (9)                                                | 特定の雑誌を巻号まとめて大量にダウンロードすることは禁止しております。  | ID : 110000001-00                                                                                 |
| ▶ 診断 (6)                                                 | 検索キーワードから 56件 ヒットしました。               | 会員種別 : 法人会員                                                                                       |
| ▶ 臨床 (6)                                                 | (※ 自動分類を行うため、検索結果は最大500件までを表示します。)   |                                                                                                   |
| <ul> <li>内科, セミナーPN (7)</li> <li>赤年 (4)</li> </ul>       |                                      | 792種別: 25 70 20202                                                                                |
| <ul> <li>▶ マニュアル (3)</li> </ul>                          | 1-10件を表示中                            | ■ [料金表を見る]                                                                                        |
| ▶ 嚥下障害 (2)                                               | □□ 【霊子書籍】 今日の治療 パーキンソン病とその類縁疾患の臨床    |                                                                                                   |
| ▶ よくわかって役に立つ (2                                          | )                                    | MYページログイン MYページ新規登録                                                                               |
| <ul> <li>Other Topics (6)</li> </ul>                     |                                      | (MYページとは?)                                                                                        |
|                                                          | 開見                                   |                                                                                                   |
|                                                          | 四叔仁: 水井會店<br>著者/特集: 若山吉弘 (編著)        | ログアウト                                                                                             |
| 絞り込み                                                     | 発刊日: 1994-07-01                      | •                                                                                                 |
| 764-1AE                                                  |                                      |                                                                                                   |
| <del>2014</del> (1)                                      |                                      |                                                                                                   |
| <ul> <li>2014 (1)</li> <li>2012 (2)</li> </ul>           |                                      |                                                                                                   |
| 2011 (1)                                                 |                                      |                                                                                                   |
| 2010 (1)                                                 | 出版社:最新医学社<br>擎考/持定,水野美邦/編集)          | Medical*Online check 🕨                                                                            |
| 2009 (4)                                                 | 発刊日: 2006-07-25                      |                                                                                                   |
| <u>もっと見</u>                                              | ā                                    | 550以上の出版社とバックナンバー!<br>医学者/医学性結束問のナンライン書店                                                          |
|                                                          | 「E」 (電子書籍) 嚥下障害とPEG                  | 日本<br>日本<br>日本<br>日本<br>日本<br>日本<br>日<br>日<br>日<br>日<br>日<br>日<br>日<br>日<br>日<br>日<br>日<br>日<br>日 |
|                                                          |                                      | きと メテオ Medical*BookCenter 😜                                                                       |
| 🥖 くすり検索                                                  | PEG PEG                              | メディカルフックセンター                                                                                      |
| 0                                                        | 出版社:フジメディカル出版                        |                                                                                                   |
| 検索結果はありませんでした                                            | 著者/特集:三原千恵(編集) 祭刊日: 2008-02-01       | Gateway to Japan's Medical Knowledge                                                              |
| 🔝 プロダクト検索                                                | #151.20000501                        | Medical*Online-E                                                                                  |
|                                                          | ■■■■■■■■■■■■■■■■■■■■■■■■■■■■■■■■■■■■ | • English Site                                                                                    |
| 東市抽来はめりません てした                                           |                                      | Englisholde                                                                                       |
|                                                          | 開覧                                   |                                                                                                   |
|                                                          | 出版社:フジメディカル出版                        |                                                                                                   |
|                                                          | 者者/特集:河野和彦(者)                        |                                                                                                   |

① キーワード検索、タイトル・分野・出版社で探すなどの一覧から読みたい書籍を選ぶ。

② 検索などで表示される書籍の一覧は、初期設定では「未購入書籍」も含まれます。

- ③ 購入した書籍だけ表示するには、「購入済書籍から探す」画面を表示して下さい。
- ④ ご所属の機関で契約している書籍は、「閲覧」ボタンが表示されます。
- ⑤ 「フリーアクセス」の書籍は、他の利用者が閲覧していても、閲覧が可能です。

## 4. 検索機能

- ① キーワード検索の対象は次の通りです。
  - ・ タイトル、著者名等の書誌情報
  - · 目次
  - ・ 索引項目(該当ページを含んだ単元をハイライト)
- ② 論文(メディカルオンライン)の検索結果も同時に表示できます。必要な場合はメニューバーにある「文献を含む」を

| 関連キーワード                                             | 検索結果                                                                                                    | 🔓 ようこそ メテオ2 様                        |
|-----------------------------------------------------|----------------------------------------------------------------------------------------------------|--------------------------------------|
| <ul> <li>               者護のための最新医学講</li></ul>       | 空<br>特定の雑誌を巻号まとめて大量にダウンロードすることは禁止しております。                                                                                                    | ID : 1100000001-00                   |
| ▶ 關床 (20)                                           | () 検索す ロードかた 11042月 レットノキノ た                                                                                                    |                                      |
| ▶ 障害 (32)                                           | (※ 自動分類を行うため、検索結果は最大500件までを表示します。)                                                                                                    | 云月裡的 小小八云見                           |
| ▶ 神経 (23)                                           |                                                                                                    | <b>プラン種別</b> : フリーアクセスプラン            |
| <ul> <li>認知症 (14)</li> <li>パーキンパン病患者 (2)</li> </ul> | 1-10件を表示中                                                                                                    | [料金表を見る]                             |
| ▶ 運動 (19)                                           | ・ 「□ 【栗子書籍】 今日の没宿 パーキンソン痛とその類縁疾患の腹床                                                                                                    |                                      |
| ▶ 藁物療法 (11)                                         |                                                                                                    | MYページログイン MYページ新規登録                  |
| <ul> <li>Patients (16)</li> </ul>                   | PRET                                                                                                    | [MYページとは?                            |
| <u>もっと見る すべて</u>                                    |                                                                                                    |                                      |
|                                                     | 著者/特集:若山吉弘(編著)                                                                                                    | ログアウト                                |
|                                                     | 発刊日: 1994-07-01                                                                                                    |                                      |
| 絞り込み                                                | 【文献】 治療ガイドラインと最近の進歩                                                                                                    |                                      |
|                                                     |                                                                                                    |                                      |
| 発行年                                                 | 生野首期 山門建立 直近点轉                                                                                                    |                                      |
| 2014 (113)                                          | 京都大学神経内科                                                                                                    |                                      |
| 2013 (662)                                          | 難病と在宅ケア 20(1): 37-40, 2014.                                                                                                    | Medical*Online check (               |
| 2012 (001)                                          | 【アブストラクト】                                                                                                    |                                      |
| <ul> <li>2011 (000)</li> <li>2010 (727)</li> </ul>  | 【全文FAX送信】                                                                                                    | 550以上の出版社とパックナンパー!                   |
| もっと                                                 |                                                                                                    | 医学者/医学雑誌専門のオンライン書店                   |
|                                                     | 「目」「電子書籍」新しい診断と治療のABC39/神経4パーキンソン病                                                                                                    | メテオ Medical*BookCenter O             |
|                                                     | 17-#22/2#                                                                                                    | メディカルフックセンタ-                         |
| A                                                   |                                                                                                    |                                      |
| くすり検索                                               | 出版社:最新医学社                                                                                                    | Gateway to Japan's Medical Knowledge |
| 索結果けありませんでした                                        | 著者/特集:水野美邦(編集)<br>※刊日:2006.07.25                                                                                                    | Medical*Online-I                     |
|                                                     | 96111 2000-07-23                                                                                                    |                                      |
| 💹 プロダクト検索                                           | 「 【立計】 4 進ルするパーセンハン 違い度る) トークリケフを日接して かパーセ                                                                                                    | <ul> <li>English Site</li> </ul>     |
| 安結田(けおりません ブレカ                                      | シリン病の認知行動療法                                                                                                    | 8                                    |
| おね未はめりよ ビルてした                                       |                                                                                                    |                                      |
|                                                     | 国立精神・神経医療研究センター認知行動療法センター                                                                                                    |                                      |
|                                                     | PROGRESS IN MEDICINE 34(2): 291-294, 2014.                                                                                                    |                                      |
|                                                     | 【アブストラクト】                                                                                                    |                                      |
|                                                     | 【全文ダウンロード(3.36MB)】                                                                                                    |                                      |
|                                                     | □ (売子書籍) 藤下醇まとPFG                                                                                                    |                                      |
|                                                     |                                                                                                    |                                      |
|                                                     | Mar Tan State State St |                                      |
|                                                     | 間覧 Name and A                                                                                                    |                                      |
|                                                     | 出版社:フジメディカル出版                                                                                                    |                                      |

## 5. 閲覧の開始と終了

- ① 検索結果等の一覧から1冊を選んで下さい。
- ② 1冊丸ごと読む場合は、「閲覧」ボタンをクリックします。
- ③ 途中の章から読む場合は、該当する「閲覧」ボタンをクリックして下さい。

| 書籍詳細                                                                                                    |                                                                                                    |                                                               |                                                                                     |
|----------------------------------------------------------------------------------------------------|----------------------------------------------------------------------------------------------------|---------------------------------------------------------------|-------------------------------------------------------------------------------------|
|                                                                                                    | 聿链文                                                                                                    | 極煙病堂の進歩                                                       |                                                                                     |
| 朝福奈学の准告                                                                                                    | 出版社                                                                                                    |                                                               |                                                                                     |
| 実理病子の進少                                                                                                    | 發行日                                                                                                    | 2013-07-25                                                    |                                                                                     |
| 721191                                                                                                    | 著者                                                                                                    |                                                               |                                                                                     |
| Si SUM                                                                                                    | ISBN                                                                                                    | 9784914909543                                                 |                                                                                     |
| 305                                                                                                    | ページ数                                                                                                    | 181                                                           |                                                                                     |
| Mark Mary                                                                                                    | 版刷巻号                                                                                                    | 初版                                                            |                                                                                     |
| 1900                                                                                                    | 分野                                                                                                    | 衛生・公衆衛生 > 予防/健康管理                                             |                                                                                     |
|                                                                                                    | 閲覧制限                                                                                                    | 同時閲覧数は無制限、貸出機能無し                                              |                                                                                     |
| 品 閲覧(本を読む<br>                                                                                                    | 5)                                                                                                    |                                                               |                                                                                     |
| 品 閲覧(本を読む<br>目次                                                                                                    | 5)                                                                                                    |                                                               |                                                                                     |
| 品閲覧(本を読く<br>目次<br>表紙                                                                                                    |                                                                                                    |                                                               |                                                                                     |
| 品 閲覧(本を読く<br>目次<br>表紙<br>はじめに                                                                                                    |                                                                                                    |                                                               | P.2                                                                                 |
| <ul> <li>→ 閲覧(本を読</li> <li>■次</li> <li>表紙<br/>はじめに<br/>目次</li> </ul>                                                                                                    |                                                                                                    |                                                               | P.2<br>P.4                                                                          |
| <ul> <li>品閲覧(本を読</li> <li>書次</li> <li>表紙<br/>はじめに</li> <li>目次</li> <li>第1章 喫煙率からみ</li> </ul>                                                                                                    | C)                                                                                                    |                                                               | P.2<br>P.4<br>P.9                                                                   |
| · 加 閲覧(本を読く                 · 加 閲覧(本を読く                 · 加 閲覧(本を読く                 · 加 閲覧(本を読く                 · 加 閲覧(本を読く                 · ホーの 閲覧(本を読く                 · ホーの 閲覧(本を読く                · ホーの 閲覧(本を読く                · ホーの 閲覧                 · ホーの しまま | こ) しまた我が国の位置<br>た我が国の位置<br>れる化学物質と                                                                                                    |                                                               | P.2<br>P.4<br>P.9<br>P.17                                                           |
| 副覧(本を読く)           副次           表紙<br>はじめに           目次           第1章 喫煙率からみ<br>第2章 タバコに含ま           第3章 タバコ煙中の                                                                                                    | こ)<br>た我が国の位置<br>れる化学物質と<br>放射線物質                                                                                                    |                                                               | P.2<br>P.4<br>P.9<br>P.17<br>P.27                                                   |
|                                                                                                    | C)<br>た我が国の位置<br>た我が国の位置<br>の前線物質<br>引き起こされる                                                                                                    | 発力が人物質<br>研究患                                                 | P.2<br>P.4<br>P.9<br>P.17<br>P.27<br>P.37                                           |
|                                                                                                    | C)<br>た我が国の位置<br>た我が国の位置<br>れる化学物質と<br>効射線物質<br>引き起こされる<br>って引き起こう                                                                                      | 完志<br>な物質                                                     | P.2<br>P.4<br>P.9<br>P.17<br>P.27<br>P.37<br>P.79                                   |
|                                                                                                    | <ul> <li>た我が国の位置</li> <li>れる化学物質と</li> <li>効射線物質</li> <li>引き起こされる</li> <li>って引き起こさ</li> <li>両と指導(バイ</li> </ul>                                          |                                                               | P.2<br>P.4<br>P.9<br>P.17<br>P.27<br>P.37<br>P.79<br>P.97                           |
|                                                                                                    | <ul> <li>た我が国の位置</li> <li>た我が国の位置</li> <li>れる化学物質と</li> <li>加合素ので引き起こされる</li> <li>って引き起こされる</li> <li>って引き起こされる</li> </ul>                               | -<br>-<br>-<br>-<br>空<br>がん物質<br>5疾患<br>:<br>たれる疾患<br>(オマーカー) | P.2<br>P.4<br>P.9<br>P.17<br>P.27<br>P.37<br>P.37<br>P.79<br>P.97<br>P.109          |
|                                                                                                    | <ul> <li>た我が国の位置</li> <li>た我が国の位置</li> <li>れる化学物質と</li> <li>放射線物質</li> <li>引き起こされる。</li> <li>って引き起こさ</li> <li>価と指標(バイ<br/>要達と胎児</li> <li>と認行</li> </ul> | -<br>-<br>-<br>空かがん物質<br>-<br>S疾患<br>-<br>にれる疾患<br>(オマーカー)    | P.2<br>P.4<br>P.9<br>P.17<br>P.27<br>P.37<br>P.79<br>P.79<br>P.97<br>2.109<br>2.121 |

 ④ 検索キーワードが索引の項目でヒットした場合、該当する「章」がハイライトするので、「閲 覧」ボタンをクリックすると、その章が開きます。

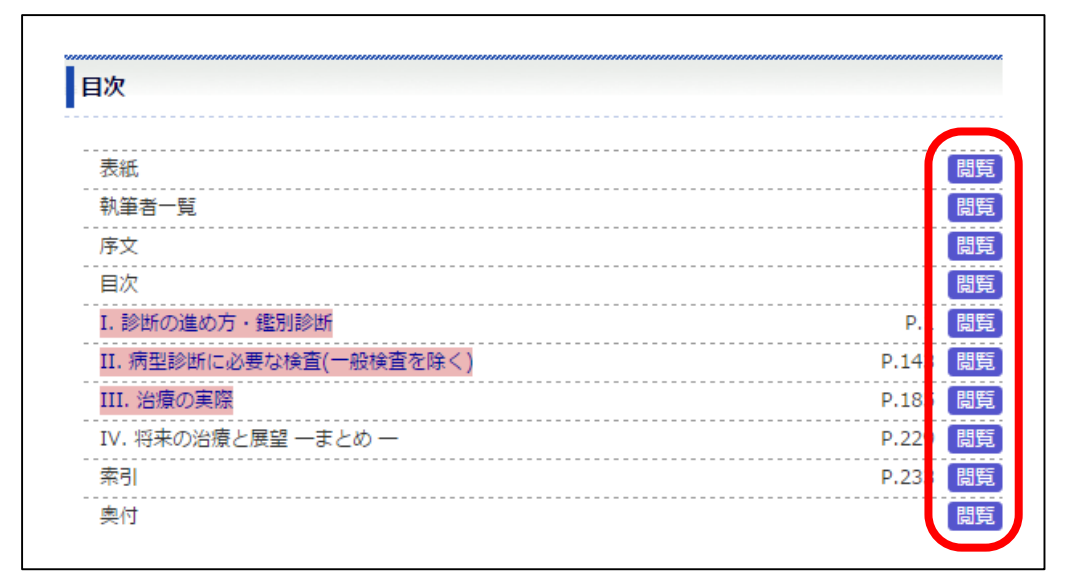

⑤ 書籍内の検索は「コントローラー」の「検索」メニューをご利用下さい。

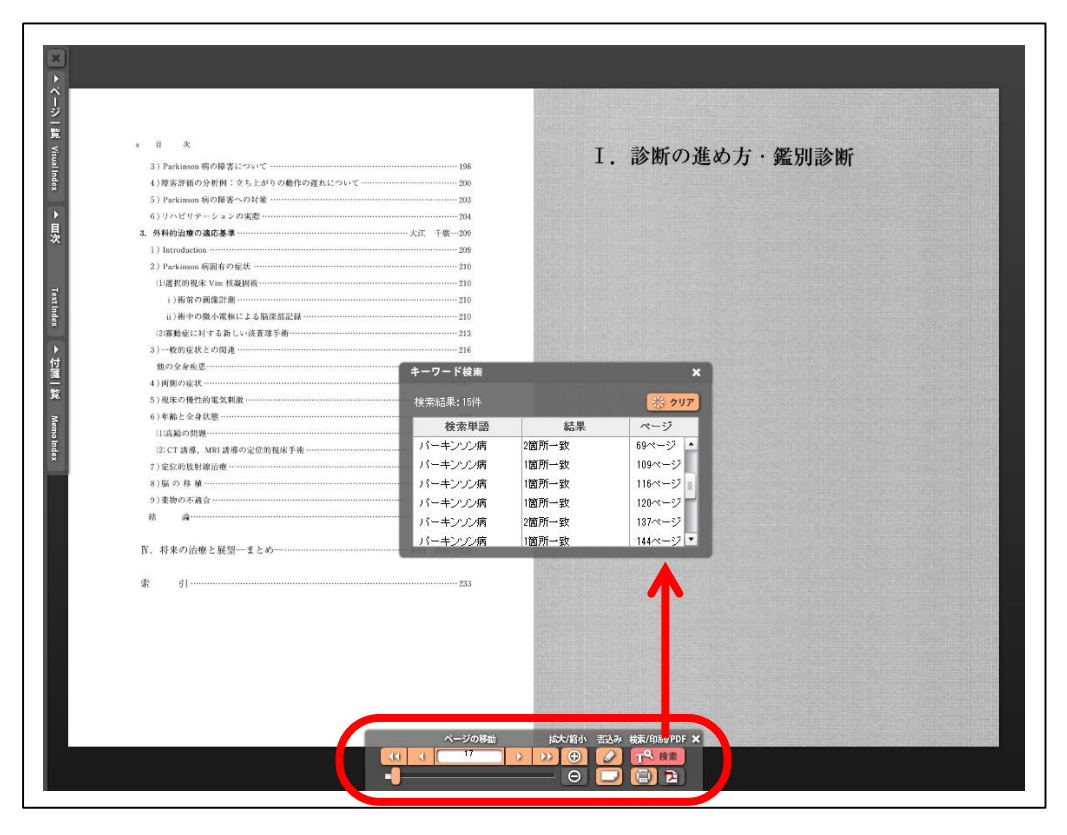

⑥ 「コントローラー」メニューでは「書込み(ペン、付箋)」がご利用になれます。(複数の方 が同一のパソコン等でご利用の場合、書込んだ内容が他の方も閲覧できるので、ご注意下さい。)

| ペン          |                      | ×        |
|-------------|----------------------|----------|
| *** #a   ## | 色 半透明<br><b> 王</b> Y | 消しゴム 全消去 |

- ⑦ コントローラー上に表示される「数値」は表紙から数えた枚数で、書籍に記載されているペ ージ数ではありません。
- ⑧ 閲覧が終了したら、次の利用者のためにブラウザのページやタブを閉じて下さい。
- ⑨ 閲覧中でも一定時間(15分)ご利用(ページめくり、拡大・縮小、書込みなど)がない場合、自動的に閲覧が終了したとみなします。続けて閲覧したい場合は、一旦閉じてから再び 閲覧ボタンを押して下さい。
- 6. 印刷・コピー

| <ul> <li>a minimum distribution</li> <li>b minimum distribution</li> <li>c minimum distribution</li> <li>c minimum distribution</li> <li>d minimum distribution</li> <li>d minimum distribution</li> <lid distribu<="" minimum="" th=""><th></th><th><page-header><page-header><text><section-header><list-item><section-header><section-header><section-header><text><text></text></text></section-header></section-header></section-header></list-item></section-header></text></page-header></page-header></th><th></th></lid></ul> |                     | <page-header><page-header><text><section-header><list-item><section-header><section-header><section-header><text><text></text></text></section-header></section-header></section-header></list-item></section-header></text></page-header></page-header> |    |
|----------------------------------------------------------------------------------------------------|---------------------|----------------------------------------------------------------------------------------------------|----|
| the second                                                                                                    | ● 左 ● 両方<br>メモ・付箋をF | ● 右<br>刷する                                                                                                    | 13 |

① 閲覧中のページについては「印刷」が可能です。

- ② 印刷したページは、著作権法上認められた範囲でのみ利用が可能です。
- ③ 閲覧中の電子書籍そのものは、ファイルとして保存できません。
- ④ 検索に用いる電子書籍上の文字(テキスト)はコピーできません。

7. MY ページ

| 文献                                                                | 文献:                                                                       | さんの閲覧履歴 (2014/09/11現在)                |                          |             |
|-------------------------------------------------------------------|---------------------------------------------------------------------------|---------------------------------------|--------------------------|-------------|
| <ul> <li>アラート用キーワード登録</li> <li>保存済みの検索条件</li> <li>閲覧履歴</li> </ul> | ※ Myページにログインした状態でダウンロードした文献および閲覧した電子書籍のうち、最新の1000<br>示しています。<br>絞り込み 書籍のみ |                                       |                          |             |
|                                                                   | ご利用時刻                                                                     | 雑誌名/書籍名                               | 発行年                      | 巻<br>数 号数 〕 |
| ? くすり                                                             | 2014-09-11<br>11:22:47                                                    | <u> 看護のための最新医学講座 第1巻 脳・神経系疾患</u><br>版 | <u>第2</u> 2005-12-<br>09 | 30          |
| ▶ お気に入りリスト                                                        | 2014-09-11<br>11:20:25                                                    | 今日の治療 パーキンソン病とその類縁疾患の臨床               | 1994-07-<br>01           |             |
| ▶ 保存済みの検索条件                                                       | 2014-09-11                                                                | <u> 看護のための最新医学講座 第1巻 脳・神経系疾患</u><br>版 | <u>第2</u> 2005-12-       |             |

MY ページでは、電子書籍の閲覧履歴を表示します。

閲覧履歴は「文献のみ」、「書籍のみ」、「両方」で表示させることが可能です。

以上